# 成城学園 学費納入システムのご案内

成城学園の学費納入はWEBサイトを通じてのお手続きをお願いしております。 学費納入システムご利用の方法について本冊子にてご案内申し上げます。

目次

#### 2024年3月 発行

| <ul> <li>・ 学費納入方法の概要</li> <li>・ 学費納入システムご利用の流れ</li> <li>・ 学費の納入期日とご案内時期について</li> <li>・ 学費納入システム初回ログイン登録方法</li> <li>・ 学費の納入方法(ログイン~決済方法選択)</li> </ul> | ・・・・1ページ<br>・・・・2ページ<br>・・・・2ページ<br>・・・・3ページ<br>・・・・4ページ | <ul> <li>・ 学費の納入方法(クレジットカード)</li> <li>・ 学費の納入方法(お振込み)</li> <li>・ 学費の納入方法(ペイジー)</li> <li>・ よくある質問</li> </ul> | ・・・・5ページ<br>・・・・6ページ<br>・・・・7ページ<br>・・・8ページ |
|----------------------------------------------------------------------------------------------------|----------------------------------------------------------|----------------------------------------------------------------------------------------------------|---------------------------------------------|
|                                                                                                    | 学費納入力                                                    | ち法の概要                                                                                                    |                                             |
|                                                                                                    |                                                          |                                                                                                    |                                             |
| 学園                                                                                                    |                                                          | 学費納入システムのポイント                                                                                               |                                             |
| •                                                                                                    |                                                          | メールでお知らせいたしまで<br>学費に関するお知らせかご登録いただメ                                                                         | ールアド                                        |
| 学費情報 メール                                                                                                    |                                                          | レハダ也に用さます。                                                                                                  |                                             |
|                                                                                                    |                                                          | 約入方法の選択が可能で<br>オンラインでのお支払しが可能なため、時<br>所の制約を受けずに納入することができま                                                   | <b>です</b><br>間や場<br>す。                      |
| 学費負担者様                                                                                                    |                                                          | いつでも確認が可能でで<br>当年度の学費の納入履歴をPC・スマート<br>からご確認いただけます。                                                          | す<br>トフォン等                                  |
| WEB 納入方法選打<br>お振込み                                                                                                    | R                                                        | 紛失の心配がありませ/<br>振込依頼書の紛失や、それに伴う再発<br>どの必要がありません。                                                             | <b>6</b><br>行依頼な                            |
| 金融機関窓口、ATM、ネットバンキン?<br>クレジットカード ペイジー                                                                                                    |                                                          | 金額変更がスムーズでで<br>奨学金の給付等により納入金額が変更<br>合にも、速やがにご案内することが可能で                                                     | <b>す</b><br>11こなる場<br>です。                   |

1

# 学費納入システムご利用の流れ

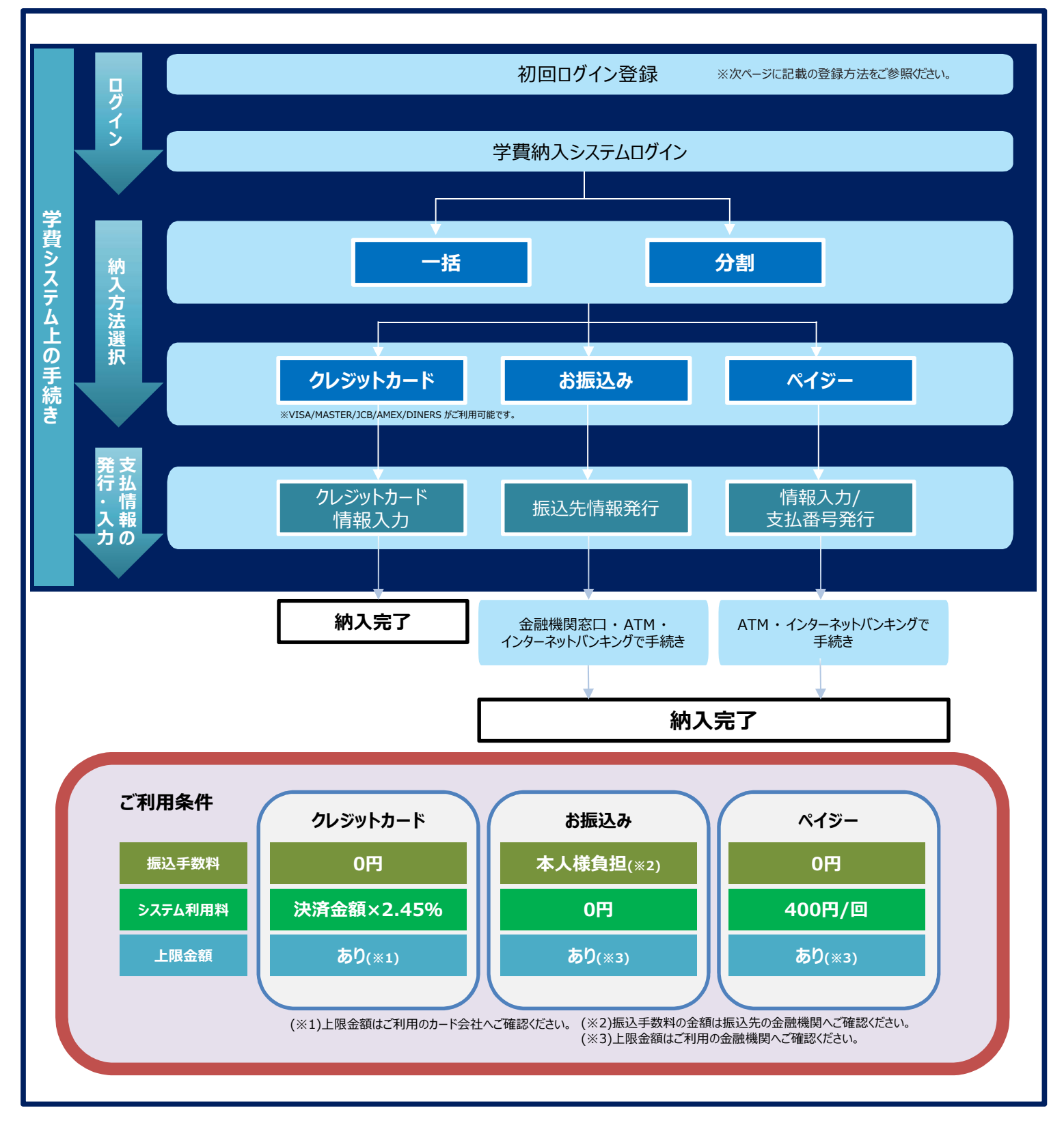

## 学費の納入期日とご案内時期について

新入生

| 在校生     |       |     |     |      |                 |     |     |
|---------|-------|-----|-----|------|-----------------|-----|-----|
| 学校      | 大学    |     |     | 高等学校 | 2校 中学校 初等学校 幼稚園 |     |     |
| 納入方法 一指 |       | 分   | ·納  | -    | 分納              |     |     |
|         | 一括    | 前期  | 後期  | 一括   | 1期              | 2期  | 3期  |
| 納入期限    | 5月末   | 4月末 | 9月末 | 5月末  | 4月末             | 9月末 | 1月末 |
| 案内時期    | 4月上旬※ |     |     |      |                 |     |     |

| 学校   | 大学    | 高等学校 中学校 |     |     |       | 初等学校 幼稚園 |     |
|------|-------|----------|-----|-----|-------|----------|-----|
| 納入方法 | 分納    | 一括       | 分納  |     |       | 分納       |     |
|      | 後期    |          | 1期  | 2期  | 3期    | 2期       | 3期  |
| 納入期限 | 9月末   | 5月末      | 4月末 | 9月末 | 1月末   | 9月末      | 1月末 |
| 案内時期 | 5月中旬※ | 4月上旬*    |     |     | 6月上旬* |          |     |

※各期の期日が近づき次第、リマインドのメールが届きます。

### 学費納入システム初回ログイン登録方法

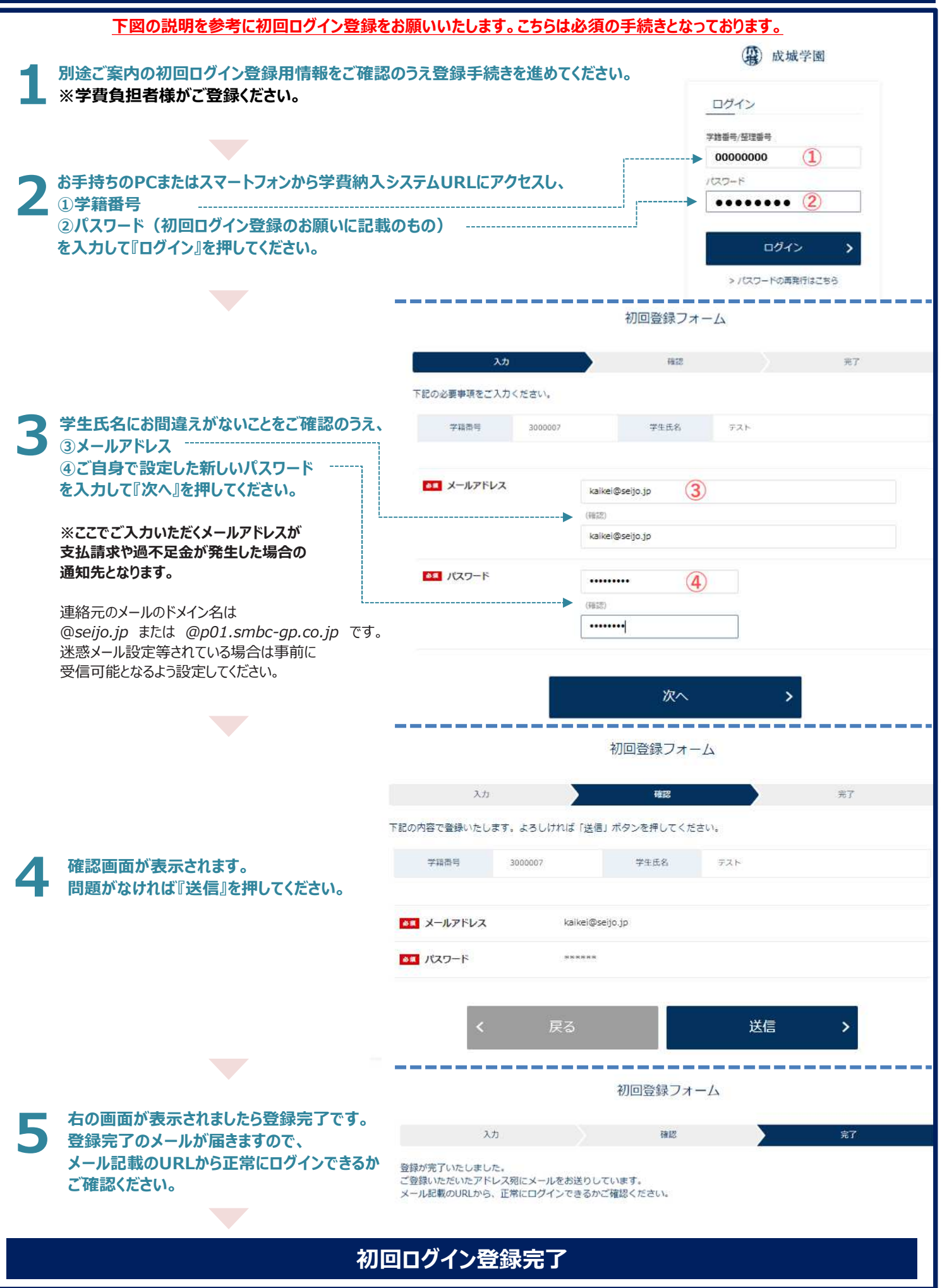

### 学費の納入方法(ログイン~決済方法選択)

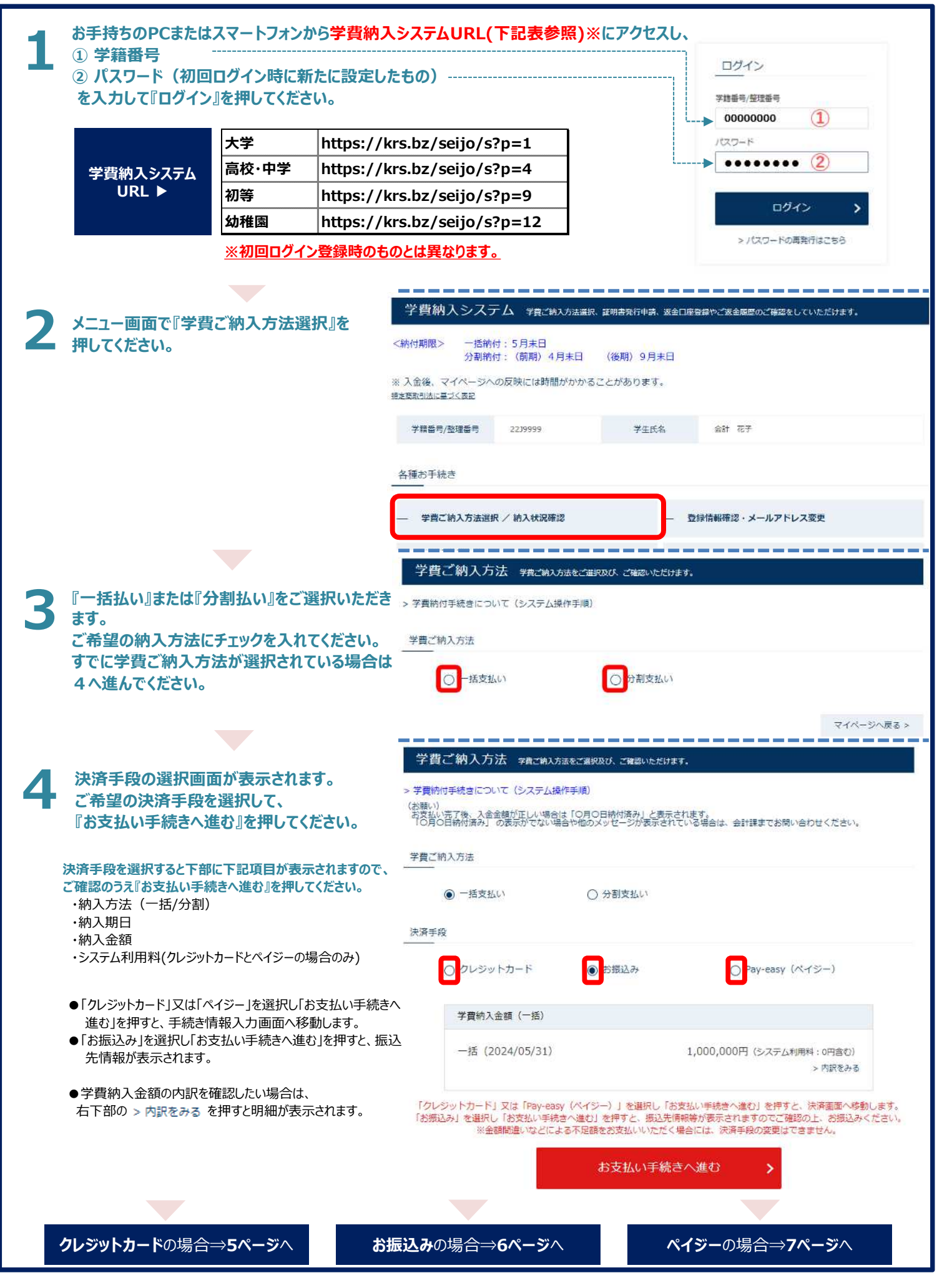

### 学費の納入方法(クレジットカード決済)

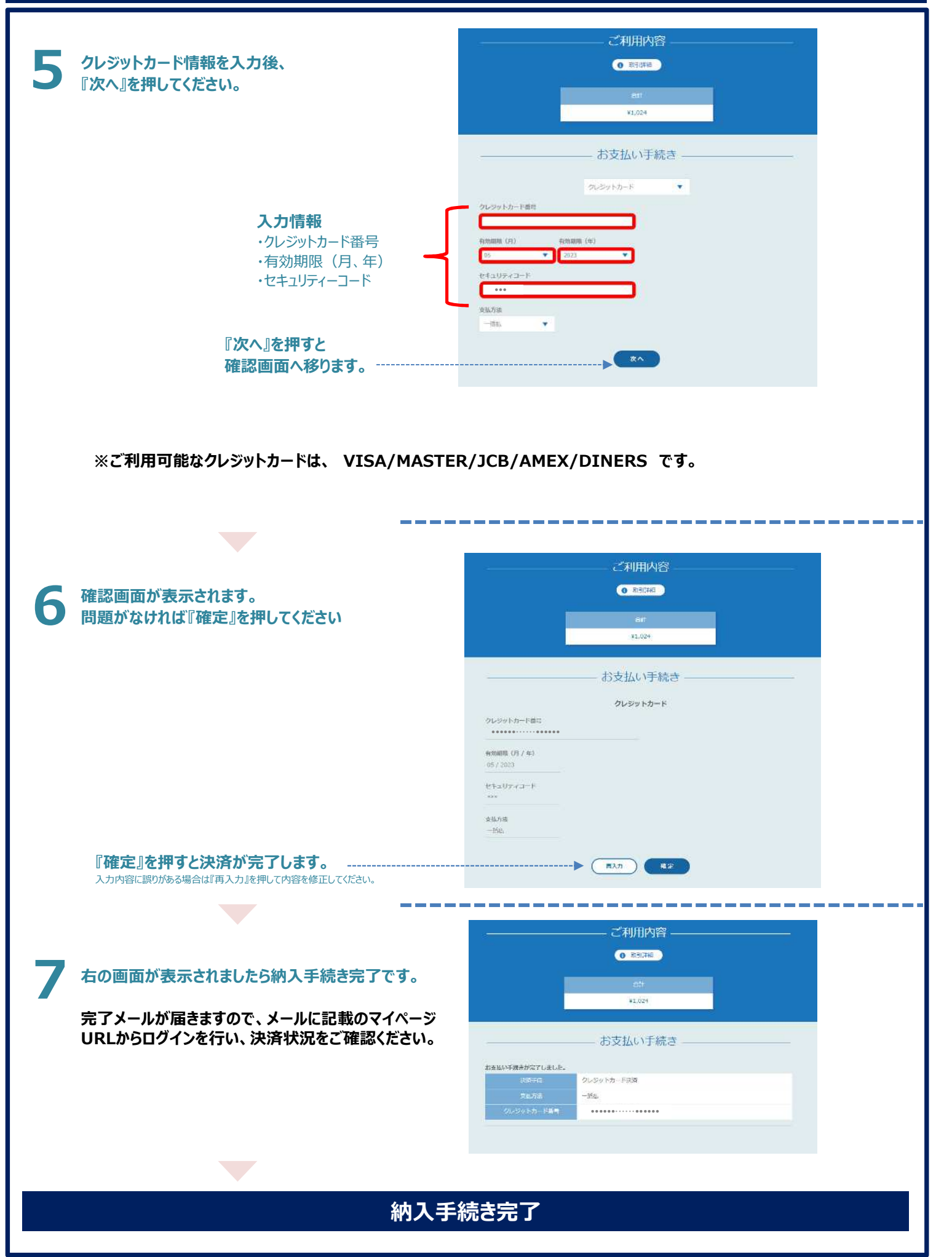

### 学費の納入方法(お振込み)

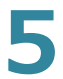

#### 振込先情報が表示されます。 指定の口座へ金融機関窓口、ATMまたは

インターネットバンキングからお振込みください。

#### ※振込先口座は学生、生徒、児童、園児様お一人 おひとり異なりますのでご注意ください。

本学に在籍されているご兄弟等がいらっしゃる場合は、 学生、生徒、児童、園児様ごとにマイページにログイン していただき、納入手続きをお願いいたします。

※金融機関窓口でお振込みの場合、 学費の振込であることを窓口にお伝えください。 支払先情報

#### 学生氏名: ここに学生氏名が表示されます

納付金額: ここに納付金額が表示されます 学費ご納入方法: ここに納入方法(一括・分割)が表示されます

上記の納付金額を下記の口座にお振込みください。

金融機關:

支店名 : 預金種別: ここに振込先情報が表示されます 口座番号 口座名義:学校法人成城学園 ガク) セイジョウガクエン

\* 振込依頼人名は、 必ず学生氏名にてお振込みください。 \* 搬込手数料はご負担ください。

(重要) (単要す) この<u>街込先口座は、学生お一人おひとり異なります</u>のでご注意ください。 また、本学に在題されている<u>ご兄弟等がいらっしゃる場合は、学生ごとにマイページにログインしていただき、お</u>

- 支払い手続きをお願いいたします。 ■ご納入方法(「一括支払い」又は「分割支払い」)を変更したい場合:
- 「学費ご納入方法」選択画面に戻り、再度、「ご納入方法」「お支払方法」を選択の上、「お支払い手続きへ進 む」を押してください。

※ただし、既に1回目のお支払いが済んでいる場合、「一括支払い」を選択することはできません。

お手数をおかけしますが、宣しくお願い申し上げます。

金融機関窓口等でお振込み後、納入手続き完了のお知らせメールが届きます。 6 メールに記載のマイページURLからログインを行い、決済状況をご確認ください。 ※入金後、メールの送信とマイページへの反映には時間がかかることがあります。

納入手続き完了

#### 学費の納入方法(ペイジ-)

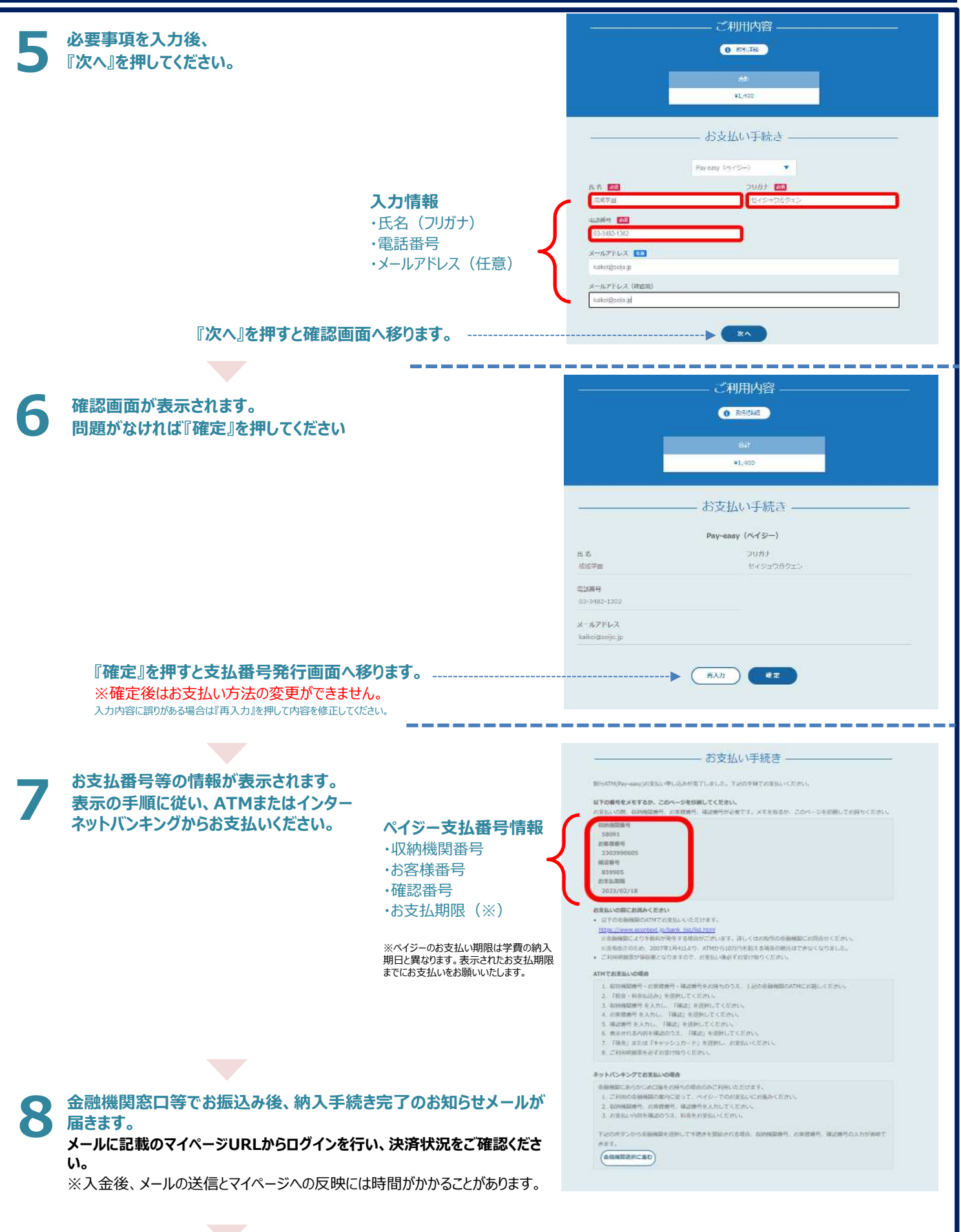

納入手続き完了

# よくある質問

| Q1 学費の案内が届かない。/いつから支払いができるか。                                                                                                    | <b>09</b> 学費の金額(内訳)を知りたい。/学費の納入状況を<br>確認したい。                                                                                                    |  |  |  |
|----------------------------------------------------------------------------------------------------|----------------------------------------------------------------------------------------------------|--|--|--|
| 学費のご案内は、登録のメールアドレス宛に送付します。ご案内時期を過ぎて<br>も財務部会計課(kaikei@seijo.jp)からのメールが届かない場合は、下<br>記お問い合わせ先までご連絡ください。ご案内時期は本冊子2ページ下部の<br>「学費の納入期日とご案内時期について」をご確認ください。                                         | マイページの「学費納入方法選択/納入状況確認」画面からご確認ください。<br>明細は「内訳をみる」から確認できます。                                                                                      |  |  |  |
| 〇2<br>ログインIDがわからない。/ログインIDを変更したい。                                                                                                    | <b>〇1〇</b> クレジットカードの引き落とし日はいつになるのか。                                                                                                    |  |  |  |
| ログインIDは半角大文字の学籍番号です(メールアドレスではありません)。<br>学生証でご確認ください。ログインIDの変更はできません。                                                                                                    | クレジットカードの引き落とし日についてはご利用のカード会社にご確認ください。                                                                                                    |  |  |  |
| •••••                                                                                                    |                                                                                                    |  |  |  |
| Q3パスワードがわからない。/パスワードを変更したい。                                                                                                    | Q11 手数料はかかるのか。                                                                                                    |  |  |  |
| パスワードがわからない場合や変更する場合は、ログインページの下部「 <u>&gt;パス</u><br><u>ワードの再発行はこちら</u> 」から再発行の手続きをお願いします。<br>パスワード再発行フォームで入力する学籍番号はログインIDと同一の番号です。                                                             | 決済手段によって振込手数料やシステム利用料が発生する場合があります。<br>本冊子2ページの「ご利用条件」をご確認ください。                                                                                  |  |  |  |
|                                                                                                    |                                                                                                    |  |  |  |
| <b>Q4</b> 手続き完了メールが来ない。/メールアドレスを変更したい。<br>登録されているメールアドレスを確認したい。                                                                                                    | Q12 学費の納入期日を知りたい。                                                                                                    |  |  |  |
| メールが受信できない場合は、ご利用のメールの設定画面から、以下のドメイン<br>の受信が可能になっているか確認してください。<br>ドメイン名: @seijo.jp または @p01.smbc-gp.co.jp<br>メールアドレスの変更は、マイページの「登録情報確認・メールアドレス変更」から<br>お手続きください。現在登録のメールアドレスもこちらのページで確認が可能です。 | 学費の納入期日は本冊子2ページ下部の「学費の納入期日とご案内時期に<br>ついて」をご確認ください。                                                                                              |  |  |  |
| Q5振込用紙を郵送してもらえるか。/学校の窓口で現金またはクレジットカードの決済ができるか。                                                                                                    | Q13 校納金負担者を確認したい。/変更したい。                                                                                                    |  |  |  |
| ー<br>振込用紙の発送や学校窓口での決済は受け付けておりません。学費納入シ<br>ステム上でのお手続きをお願いいたします。<br>PCやスマートフォン等、学費納入システムを使用する環境がない場合は別途<br>ご相談ください。                                                                             | マイページの「登録情報確認・メールアドレス変更」から現在の登録状況をご<br>確認ください。変更をご希望の場合は、大学は大学学生課、高等学校・中<br>学校・初等学校・幼稚園は各学校の事務室で申請をお願いいたします。詳<br>細の申請方法は大学学生課・各学校事務室にお問い合せください。 |  |  |  |
| ••••••                                                                                                    |                                                                                                    |  |  |  |
| <b>Q6</b> 決済手段を変更したい。                                                                                                    | · Q14 学費の領収書か欲しい。/納付金納入証明書(納付<br>済額の証明書) が欲しい。                                                                                                  |  |  |  |
| 決済手段の選択後、振込前・決済前(ペイジーの場合は支払番号発番前)<br>の場合は、決済手段の変更が可能です。マイページに戻り、再度決済手段の<br>選択を行ってください。                                                                                                    | 領収書の発行は行っておりません。当年度の納付金納入証明書は、マイペー<br>ジの「納付金納入証明書」画面から発行が可能です。過年度分の証明書が<br>必要な場合はマイページの「証明書発行申請」から申請してください。                                     |  |  |  |
|                                                                                                    |                                                                                                    |  |  |  |
| <b>Q7</b> エラーが表示されて手続きを進められない。                                                                                                    | Q15 【大学のみ】休学や修学支援の申請をしたが、<br>学費納入システムの請求金額が変わっていない。                                                                                             |  |  |  |
| クレジットカード情報入力後のエラーについてはご利用のカード会社へご確認く<br>ださい。その他の場合は再度ログインを行ってください。<br>再度ログインを行ってもエラーが出てしまう場合は下記お問い合せ先までご連<br>絡ください。                                                                           | ー<br>申請後、学内の手続きが完了次第、登録のメールアドレス宛に通知をお送り<br>します。学内の手続きにはお時間をいただく場合があります。<br>減免前の金額を納入いただいた場合は後日差額の返金を行います。                                       |  |  |  |
|                                                                                                    |                                                                                                    |  |  |  |
| <b>Q8</b> 支払いをキャンセルしたい。/振込金額を間違えてしまった。                                                                                                    | <b>Q16</b> 【大学のみ】4分納/延納したい。                                                                                                    |  |  |  |
| 振込後・決済後のキャンセルはできません。納入金額が不足している場合は<br>再度不足額分の納入手続きをお願いいたします。過剰にお支払いされた場合<br>は、返金手続きを行いますので下記お問い合せ先までご連絡ください。                                                                                  | 大学学生課で申請をお願いいたします。詳細の申請方法は学生課にお問い<br>合せください。                                                                                                    |  |  |  |
|                                                                                                    |                                                                                                    |  |  |  |
| 成城学園財務部会計課                                                                                                    |                                                                                                    |  |  |  |
| TEL 03-3482-130                                                                                                    | 2 Mail kaikei@seijo.jp                                                                                                    |  |  |  |